To renew your license online, go to <u>www.BreEZe.ca.gov</u>

- 1. Enter user name and password.
- 2. In the **Quick Start Menu** screen, under **License Activities**, find your license number in **It is time to Renew!** and click on the "Select" button.

| Quick Start Menu To start choose an option, and you will return to this Quick Start menu after yo                                                                                                   | License/Registration Show I<br>Information License/Registration 777 |
|----------------------------------------------------------------------------------------------------|---------------------------------------------------------------------|
|                                                                                                    | License/Registration Naturopathic Do                                |
| License Activities                                                                                                    | Additional Activities                                               |
| It is time to Renew!                                                                                                    | Add Authorized Representative                                       |
| Naturopathic Doctor 777 Sele                                                                                                    | License Notification Subscriptions                                  |
| Applications                                                                                                    |                                                                     |
| Applications Start a New Application or Take an Exam Choose Board>                                                                                                    | Click "Select"                                                      |
| Applications Start a New Application or Take an Exam      Choose Board>  Select                                                                                                    | t Click "Select"                                                    |
| Applications Start a New Application or Take an Exam <choose board=""> <choose application="">  Select View Application Status</choose></choose>                                                    | Click "Select"                                                      |
| Applications Start a New Application or Take an Exam Choose Board> Choose Application>  Selection View Application Status Naturopathic Medicine Committee - Naturopathic Doctor Renewal Application | Click "Select"                                                      |

3. Follow instructions on the Introduction Page and click on "Next".

| CACON                                              | About BreEZe FAQ's Help Tutorials                                                                                                    |
|----------------------------------------------------|----------------------------------------------------------------------------------------------------|
| .ogged in as mc vittie, melch                      | DITCLIFFIC<br>Skip navigati<br>or Update Profile   Logoff   Contact U                                                                                                    |
| Introduction                                       | Naturopathic Doctor Renewal Application - Introduction                                                                                                    |
| Information Privacy Act                            | In order to renew your license, you must complete the on-line application and submit it with fees; or, you may complete the paper version http://www.naturopathic.ca.gov/formspubs/index.shtml and mail it with a check. |
| Application Questions                              | All portions of this application are required to be completed                                                                                                    |
| Name and<br>Personal/Organization<br>Details       | Press "Next" to continue.                                                                                                    |
| Contact Details                                    | Press "Cancel" to exit this application.                                                                                                    |
| Continuing Education &<br>Conviction Certification | If you need to change your current address please go back to the quick start menu by pressing 'Cancel' and select the 'Address<br>Change' application                                                                    |
| Work Location                                      |                                                                                                    |
| Healing Art Survey                                 | Next Cancel                                                                                                    |
| DEA/CURES Registration<br>Questions                |                                                                                                    |
| File Attachments                                   |                                                                                                    |
| Application Summary                                |                                                                                                    |

4. On the Information Privacy Act screen, read the information and click on the "Agree" button.

| Introduction                                       | Naturopathic Doctor Renewal Application - Information Privacy Act                                                                                                    |  |
|----------------------------------------------------|----------------------------------------------------------------------------------------------------|--|
| nformation Privacy Act                             | INFORMATION COLLECTION AND ACCESS                                                                                                    |  |
| Application Questions                              | Agency requesting information: California Department of Consumer Affairs, Naturopathic Medicine Committee, 1300 National<br>Drive, Suite 150, Sacramento, CA 95834-1991, (916) 928-4785                                                                                                    |  |
| Name and<br>Personal/Organization<br>Details       | All items in this application are mandatory; none are voluntary. Failure to provide any of the requested information will delay the processing of your application. The information provided will be used to determine your qualifications for licensure per Sections                                                                                                    |  |
| Contact Details                                    | 3630-3637 of the California Business and Professions Code, which authorizes the collection of this information. The information of<br>your application may be transferred to other medical licensing authorities, the Federation of State Medical Boards, or                                                                                                    |  |
| Continuing Education &<br>Conviction Certification | governmental or law enforcement agencies. You have the right to review your application subject to the provisions of the<br>Information Practices Act. The Executive Officer of the Naturopathic Medicine Committee of California is the custodian of records                                                                                                    |  |
| Work Location                                      | Disclosure of your social security number or individual taxpayer identification number is mandatory. Section 30 of the Business an                                                                                                    |  |
| Healing Art Survey                                 | Professions Code and Public Law 94-45b (42 USCA 40b (c) (2) (c)) authorizes collection of your social security number or<br>individual taxpayer identification number. Your social security number or individual taxpayer identification number. Wour social security number or individual taxpayer identification number. Wour social security number or individual taxpayer identification number. Wour social security number or individual taxpayer identification number. Wour social security number or individual taxpayer identification number. Wour social security number or individual taxpayer identification number with Section 17520 of the Family Code, or for verification of licensure or examination status by a licensing or examination entity<br>which utilizes a national examination and where licensure is recorrocal with the requesting state. If you fail to disclose your social |  |
| DEA/CURES Registration<br>Questions                |                                                                                                    |  |
| File Attachments                                   | security number or individual taxpayer identification number, your application for initial or renewal license will not be processed<br>AND you will be reported to the Franchise Tax Board, which may assess a \$100 penalty against you.                                                                                                    |  |
| Application Summary                                | NOTICE: Effective July 1, 2012, the State Board of Equalization and the Franchise Tax Board may share taxpaver information.                                                                                                    |  |
|                                                    | Press "Agree" to continue.                                                                                                    |  |
|                                                    | Press "Cancel" to exit this application.                                                                                                    |  |
|                                                    |                                                                                                    |  |

5. On the **Application Questions** screen, read and answer the military service question by using the drop-down menu and click on the "Next" button.

| (A.GOV                                             | About BreEZe FAQ's Help Tutorials BREEZE                        |
|----------------------------------------------------|-----------------------------------------------------------------|
| l azzad in an mo vittin moloh                      | Skip navig:                                                     |
| Logged in as the vittle, merch                     |                                                                 |
| Introduction                                       | Naturopathic Doctor Renewal Application - Application Questions |
| Information Privacy Act                            | Answer the questions and press "Next" to continue.              |
| Application Questions                              | Press "Previous" to return to the previous section.             |
| Name and<br>Personal/Organization<br>Details       | Have you served or are you currently serving in the military?   |
| Contact Details                                    | Previous Next Cance                                             |
| Continuing Education &<br>Conviction Certification |                                                                 |
| Work Location                                      |                                                                 |
| Healing Art Survey                                 |                                                                 |
| DEA/CURES Registration<br>Questions                |                                                                 |
| File Attachments                                   |                                                                 |

6. On the **Name and Personal/Organization Details** screen, ensure your name, birthdate and gender are correct and click on the "Next" button.

| O.Gov                                              | BREEZE                     | lairs                            | <u>About BreEZe</u> | <u>FAQ's</u> | Help Tutorials   | <u>6</u>           |                                     |
|----------------------------------------------------|----------------------------|----------------------------------|---------------------|--------------|------------------|--------------------|-------------------------------------|
| Logged in as <b>mc vittie, melch</b>               | or                         |                                  |                     | Up           | date Profile   L | <u>Sk</u><br>ogoff | <u>tip navigation</u><br>Contact Us |
| Introduction                                       | Naturopathic Docto         | r Renewal Application - Name     | and Personal D      | etails       |                  |                    |                                     |
| Information Privacy Act                            | Press "Previous" to return | to the previous screen.          |                     |              |                  |                    |                                     |
| Application Questions                              | Verify your personal detai | Is and press "Next" to continue. |                     |              |                  |                    |                                     |
| Name and<br>Personal/Organization<br>Details       | Title:                     | application.                     |                     |              |                  |                    |                                     |
| Contact Details                                    | First Name:                | MELCHOR                          |                     |              |                  |                    |                                     |
| Continuing Education &<br>Conviction Certification | Middle Name:<br>Last Name: |                                  |                     |              |                  |                    |                                     |
| Work Location                                      | Birthdate:                 | 01/23/1919 (mm/dd/yyyy)          |                     |              |                  |                    |                                     |
| Healing Art Survey                                 | Gender:                    | Female                           |                     |              |                  |                    |                                     |
| DEA/CURES Registration<br>Questions                |                            |                                  |                     |              | Previous N       | lext               | Cancel                              |
| File Attachments                                   |                            |                                  |                     |              |                  |                    |                                     |
| Application Summary                                |                            |                                  |                     |              |                  |                    |                                     |

7. On the Contact Details screen, you will need to complete the mandatory address records for the Address of Record and Mailing Address. Follow the instructions on the screen. You will need to Add or click on Name of address type to Edit these records. <u>Click on each address type, to ensure all required fields are complete</u>. You must add a phone number and an email. The phone number and email can be the same for both address records. NOTE: most licensees use the Address of Record as their practice address and the Mailing Address as their home address. The Mailing Address is confidential and is for Committee use only.

| ogged in as <b>mc vittie, melch</b>          | or                                                      |                                                      | <u>Update Profile</u>   <u>Logo</u>                                                                                      | off   Contact Us |
|----------------------------------------------|---------------------------------------------------------|------------------------------------------------------|----------------------------------------------------------------------------------------------------|------------------|
| ntroduction                                  | Naturopathic                                            | Doctor Renewal Ap                                    | plication - Address Detail Summary                                                                                       |                  |
| Information Privacy Act                      | You must provide                                        | an Address of Record/Pr                              | ractice Address and Mailing Address. The Address of Record/Practice A                                                    | ddress will be   |
| Application Questions                        | also provide a Str                                      | eet Address.                                         | Dox in both the Address of Record/Practice Address and Mailing Addre                                                     | ss, you must     |
| Name and<br>Personal/Organization<br>Details | The following addr<br>the relevant addre                | ess types need to be upd<br>sses below.              | lated to include required information. Please modify them by clicking on                                                 | the links for    |
| Contact Details                              | <ul> <li>Address of</li> <li>Mailing Address</li> </ul> | Record<br>dress                                      |                                                                                                    |                  |
| Continuing Education &                       | Press "Add" to a                                        | dd an optional or mandato                            | bry address.                                                                                                    |                  |
| Work Location                                | Press "Previous"                                        | to return to the previous s                          | section.                                                                                                    |                  |
| Healing Art Survey                           | Press "Next" whe                                        | en finished adding/changir                           | ng addresses.                                                                                                    |                  |
| DEA/CURES Registration                       | Press Cancel to                                         | o exit this application.                             |                                                                                                    |                  |
| Questions                                    | License Specific                                        | Addresses                                            |                                                                                                    |                  |
| File Attachments                             | Record                                                  | Name:                                                | MC VITTIE, MELCHOR                                                                                                    |                  |
| Application Summary                          |                                                         | Address:                                             | 343 S GILPIN ST                                                                                                    |                  |
|                                              |                                                         |                                                      | SAN DIEGO , CA                                                                                                    |                  |
|                                              |                                                         |                                                      | SAN DIEGO                                                                                                    |                  |
|                                              |                                                         | Phone Number:                                        | 92114-7029                                                                                                    |                  |
|                                              |                                                         | Frone Number.                                        | removed by objuscation@dummy.domain                                                                                      |                  |
|                                              | Mailing Address                                         | Address:                                             | 8040 SAN REMO CT                                                                                                    |                  |
|                                              |                                                         | , idai ooo.                                          | 718 El Camino Real                                                                                                    |                  |
|                                              |                                                         |                                                      | MENIFEE , CA                                                                                                    |                  |
|                                              |                                                         |                                                      | RIVERSIDE                                                                                                    |                  |
|                                              |                                                         |                                                      | 92584-6812                                                                                                    |                  |
|                                              |                                                         | Phone Number:                                        | 7149036718                                                                                                    |                  |
|                                              |                                                         | E-mail:                                              | removed_by_obfuscation@dummy.domain                                                                                      |                  |
|                                              | You are required<br>personal Addres                     | by law to report address<br>s of Record/Practice Add | changes within 14 days of that change. The Committee can only make ress: all other personal information is confidential. | ublic your       |
|                                              | ,                                                       |                                                      |                                                                                                    | Control          |
|                                              |                                                         |                                                      | Previous Next Add                                                                                                    | Cancel           |

8. On the **Continuing Education & Conviction Certification** screen, answer both questions by clicking on the Yes/No buttons. Then click "Next".

| <b>GOV</b>                                         | BKELT                                                                                                    |
|----------------------------------------------------|----------------------------------------------------------------------------------------------------|
| l oaged in as mc vittie, melch                     | Skip<br>nor Undate Profile I Jongff Co.                                                                                                    |
|                                                    |                                                                                                    |
| Introduction                                       | Naturopathic Doctor Renewal Application - Continuing Education & Conviction Certification                                                                                                    |
| Information Privacy Act                            | Information                                                                                                    |
| Application Questions                              | IMPORTANT NOTICE REGARDING CONTINUING EDUCATION CERTIFICATION:                                                                                                    |
| Name and<br>Personal/Organization<br>Details       | If this is your 2nd or later renewal, renewal licensing is dependent on completion of statutorily required continuing educatic<br>Please complete and return the CONTINUING EDUCATION CERTIFICATION form ND-113b found under Renewal Forms or<br>following web page: <u>www.naturopathic.ca.gov/formspubs/index.shtml</u>                                                                                                    |
| Contact Details                                    | You may upload a copy of the ND-113b form later in this process when prompted, fax to 916/928-4787, or e-mail to                                                                                                    |
| Continuing Education &<br>Conviction Certification | Press "Previous" to return to the previous section.                                                                                                    |
| Work Location                                      | Enter appropriate details and press "Next" to continue.                                                                                                    |
| Healing Art Survey                                 |                                                                                                    |
| DEA/CURES Registration<br>Questions                | CENTIFICATION OF CONVICTION: Since your last renewal, have you: 1. been<br>convicted of, or pled guilty or nolo contendere of any violation of any law of any<br>state. the United States, or a foreion country or had any conviction that has been                                                                                                    |
| File Attachments                                   | dismissed under Section 1203.4 of the Penal Code (except for traffic infractions) -                                                                                                    |
| Application Summary                                | <ul> <li>or - 2. had any disciplinary action (excluding citations and fines) taken against<br/>you by any licensing/regulatory agency in this or any other state? If Yes, please<br/>explain on a separate document and include dates, charge/violation, location of<br/>board/bureau/court, and penalty or disposition. You may upload a copy of the<br/>explanation later in this process when prompted, fax to 916/928-4787, or e-mail to<br/>naturopathic@dca.ca.gov.</li> </ul> |
|                                                    | CERTIFICATION: I certify that I have completed the required continuing education requirements as stated on the CONTINUING EDUCATION CERTIFICATION form  Ves  No ND-113b.                                                                                                    |

9. On the Work Location screen, click on "Next" button to answer questions.

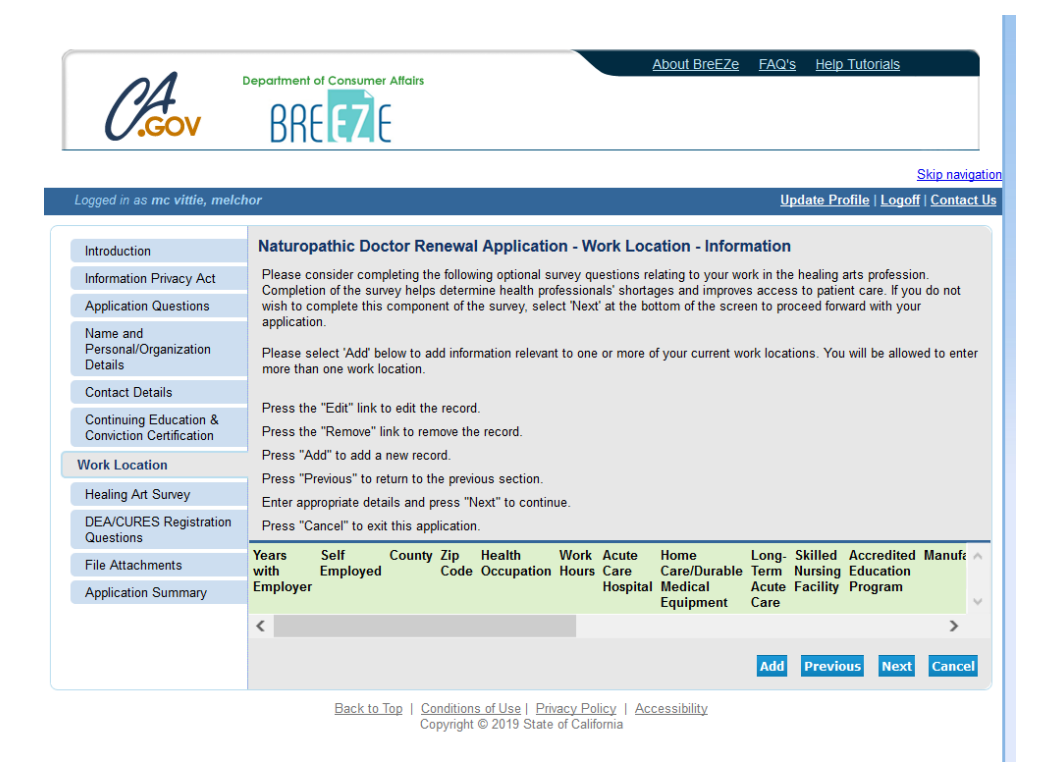

10. Complete the survey questions and click on "Next".

| 5                             | _                                                                                                    | -                                                                                                    |
|-------------------------------|----------------------------------------------------------------------------------------------------|----------------------------------------------------------------------------------------------------|
|                               |                                                                                                    |                                                                                                    |
|                               |                                                                                                    | About BreEZe FAC's Help Tutorials                                                                           |
| DA '                          |                                                                                                    |                                                                                                    |
| <b>GOV</b>                    | BREEZE                                                                                                    |                                                                                                    |
|                               |                                                                                                    |                                                                                                    |
|                               |                                                                                                    | Skip navigalio                                                                                              |
| Logged in as mo vittle, melch | er .                                                                                                    | Update Prohite   Logott   Contact Da                                                                        |
| Introduction                  | Naturopathic Doctor Renewal Application - Healing A                                                                                      | rt Survey - Information                                                                                     |
| Information Privacy Act       | Please consider completing the following optional survey questions                                                                       | relating to your healing arts profession. Completion of the                                                 |
| Application Questions         | survey heigs determine health professionals' shortages and improve<br>component of the survey, select 'Next' at the boltom of the sprear | as access to patient care. If you do not wish to complete this<br>to proceed forward with your application. |
| Name and                      | Press "Previous" to return to the previous section.                                                                                      |                                                                                                    |
| Personal/Organization         | Enter appropriate details and press "Next" to continue.                                                                                  |                                                                                                    |
| Contract Database             | Press "Cancel" to exit this application.                                                                                                 |                                                                                                    |
| Contact Central               | Additional Credentials/Certification                                                                                                    |                                                                                                    |
| Conviction Certification      | Are you presently pursuing credentials or certifications in addition                                                                     | 🔘 🐜 🔘 🛌                                                                                                    |
| Work Location                 | to your previously cotained Guarrying degree?                                                                                            | $\sim$                                                                                                    |
| Healing Art Survey            | name of the credential certification:                                                                                                    |                                                                                                    |
| DEA/CURES Registration        | If you are gurating additional credentials or certifications, what is                                                                    |                                                                                                    |
| Questions                     | the expected year of completion (e.g. 2018)?                                                                                             |                                                                                                    |
| File Attachments              | If applicable, glease enter the name of the school at which you                                                                          |                                                                                                    |
| Application Summary           | are pursuing your additional credential centrication.                                                                                    |                                                                                                    |
|                               | If aminable, classe aniar the arithmet of the action of which you                                                                        |                                                                                                    |
|                               | are pursuing your additional credential/certification.                                                                                   |                                                                                                    |
|                               |                                                                                                    |                                                                                                    |
|                               | Culture/Ethnic Background:                                                                                                    |                                                                                                    |
|                               | If you identify your cultural ethnic background as African<br>American ethnic and the '                                                  | () w () N                                                                                                   |
|                               | If you identify your cultural/ethnic background as American                                                                              | ŏŏ                                                                                                    |
|                               | Indian/Native American/Alaskan Native, glesse select "Net."                                                                              |                                                                                                    |
|                               | If you identify your cultural/ethnic background as Caucasian/White<br>European/Widde Eastern, please select "Nex."                       | • 🔘 🐜 🔘 🛯                                                                                                   |
|                               | If you identify your cultural ethnic background as Latino Haganic,<br>please select "Na."                                                | ○ va ● va                                                                                                   |
|                               | If you identify your cultural/ethnic background as Latino/Haganic,<br>plasse select the encountries value (non-the domnious potions      |                                                                                                    |
|                               | If you identify your cultural/ethnic background as Asian, please                                                                         |                                                                                                    |
|                               | select "No."<br>If you identify your cultural/ethnic background as Asian, clease                                                         |                                                                                                    |
|                               | select the appropriate value from the dropdown options.                                                                                  |                                                                                                    |
|                               | If you identify your cultural ethnic background as Native<br>Havalan Pacific Islander, glesse select "fiss."                             | > ™ ● No                                                                                                    |
|                               | If you identify your cultural/ethnic background as Native                                                                                |                                                                                                    |
|                               | the dropdown options.                                                                                                    |                                                                                                    |
|                               | If you do not identify with any of the cutural ethnic backgrounds<br>lated in this survey, glesse select "fiss."                         | 🔘 🗤 🕐 No                                                                                                    |
|                               | If you decine to state your cultural/ethnic background, please<br>select "Na."                                                           | V No No                                                                                                    |
|                               | Languages:                                                                                                    |                                                                                                    |
|                               | Are you fuent in languages other than English? If yes, glesse<br>identify these languages in the drag drage balance                      | 🔘 🐜 🔘 ĸ                                                                                                    |
|                               | Language 1:                                                                                                    |                                                                                                    |
|                               | Language 2.                                                                                                    |                                                                                                    |
|                               | Language 2                                                                                                    |                                                                                                    |
|                               | Language 4.                                                                                                    |                                                                                                    |
|                               | Retirement:                                                                                                    |                                                                                                    |
|                               | Place select the value from the dropdown that best regresserial when you give in raise                                                   | Within the next 10 years                                                                                    |
|                               |                                                                                                    |                                                                                                    |
| L                             |                                                                                                    | PROVER NEED CONCE                                                                                           |
|                               | Eack to Top   Conditions of Use   Privacy Policy                                                                                         | Accessibility                                                                                               |

11. On the **DEA/CURES Registration Questions** screen, read the statement and answer the question regarding whether you have a DEA registration or not. Answer Yes/No, click "Next".

Г

| Gov.                                               | BREEZE                                                                                                    |
|----------------------------------------------------|----------------------------------------------------------------------------------------------------|
| ogged in as <b>mc vittie, melch</b>                | or Update Profile   Logoff   C                                                                                                    |
| Introduction                                       | Naturopathic Doctor Renewal Application - DEA/CURES Registration Questions - Informatio                                                                                                    |
| Information Privacy Act                            | Press "Previous" to return to the previous section.                                                                                                    |
| Application Questions                              | Enter appropriate details and press "Next" to continue.                                                                                                    |
| Name and<br>Personal/Organization<br>Details       | Press "Cancel" to exit this application. California Health and Safety Code section 11165.1 requires all California licensed prescribers authorized to prescribe sch                                                                             |
| Contact Details                                    | drugs to register for access to the Department of Justice (DOJ) Controlled Substance Utilization Review and Evaluation S<br>(CURES) by July 1, 2016 or upon issuance of a Drug Enforcement Administration (DEA) Controlled Substance Registrati |
| Continuing Education &<br>Conviction Certification | Certificate, whichever occurs later.     Do you currently have a California DEA Registration?     Yes O No                                                                                                    |
| Work Location                                      | This question is mandatory and must be answered. You will be unable to proceed with your application if this section is left                                                                                                    |
| Healing Art Survey                                 | unanswered - please provide your response now.                                                                                                    |
| DEA/CURES Registration                             | Previous Next C                                                                                                    |
| File Attachments                                   |                                                                                                    |
| Application Summary                                |                                                                                                    |

- 12. If you click "Yes", you will be asked if you registered on the DOJ CURES system. Note: If you have a DEA you are required to register on the DOJ CURES System.
- 13. Answer the DOJ CURES system question using "Yes/No" button, then click "Next".
- 14. If you answer **Yes** to the **DOJ CURES system**, enter the date using month/year of registration, click "Next".

| CAGOV                                              | About BreEZe     FAQ's     Help Tutorials       BREEZE     FAQ's     Help Tutorials                                                                                                    |
|----------------------------------------------------|----------------------------------------------------------------------------------------------------|
| Logged in as <b>mc vittie, melch</b>               | Skip navigali<br>nor Update Profile   Logoff   Contact U                                                                                                    |
| Introduction                                       | Naturopathic Doctor Renewal Application - DEA/CURES Registration Questions - Information                                                                                                    |
| Information Privacy Act                            | Error                                                                                                    |
| Application Questions                              | If you have a CA DEA Registration, you are required to register with the DOJ/CURES System.                                                                                                    |
| Name and<br>Personal/Organization<br>Details       | Press "Previous" to return to the previous section.                                                                                                    |
| Contact Details                                    | Enter appropriate details and press "Next" to continue.                                                                                                    |
| Continuing Education &<br>Conviction Certification | Press "Cancel" to exit this application.                                                                                                    |
| Work Location                                      | California Health and Safety Code section 11165.1 requires all California licensed prescribers authorized to prescribe scheduled<br>drugs to register for access to the Department of Justice (DOJ) Controlled Substance Utilization Review and Evaluation System |
| Healing Art Survey                                 | (CURES) by July 1, 2016 or upon issuance of a Drug Enforcement Administration (DEA) Controlled Substance Registration<br>Certificate, whichever occurs later.                                                                                                    |
| DEA/CURES Registration                             | * Do you currently have a California DEA Registration?                                                                                                    |
| File Attachments                                   | If yes, have you registered on DOJ CURES system?                                                                                                    |
| Application Summary                                | If yes, what month and year did you complete your DOJ CURES registration? 09/2019 (mm/yyy)                                                                                                    |
|                                                    | unanswered - please provide your response now.  Previous Next Cancel                                                                                                    |

- 15. On the **File Attachments** screen, it asks for the <u>Continuing Education Certificate</u>. Since the Committee now conducts random audits, you are no longer required to attach anything here. If you are selected to participate in the audit, you will be notified. Note: You are required to keep a minimum of 6 years of CE Certificates of Completion (3 renewal cycles).
- 16. Click "Next".

| C.Gov                                              | About BreEZe     FAQ's     Help Tutorials       BREEZE     FAQ's     Help Tutorials                                                                                                    |
|----------------------------------------------------|----------------------------------------------------------------------------------------------------|
| Logged in as <b>mc vittie, melc</b> l              | Nor Update Profile   Logoff   Contact                                                                                                    |
| Introduction                                       | Naturopathic Doctor Renewal Application - Attachments                                                                                                    |
| Information Privacy Act                            | If this is your second or later renewal, you are required to complete a Continuing Education Certification. The form can be found<br>on our web site at: <u>www.naturopathic.ca.gov/formspubs/index.shtml</u> under the "Renewal" section. DO NOT attach CE certificates<br>unless you have been asked to do so. |
| Name and<br>Personal/Organization<br>Details       | Other documents that maybe attached include an explanation of conviction and copies of court documents pertaining to a<br>conviction. If you are changing your name, attach a copy of a marriage certificate, divorce decree, or copy of a drivers license.                                                      |
| Contact Details                                    | Locate a file with the "Browse" button and press "Attach" or "Remove" as required.                                                                                                    |
| Continuing Education &<br>Conviction Certification | Press "Next" when there are no more files to attach.<br>Press "Previous" to return to the previous screen.                                                                                                    |
| Work Location                                      | Press "Cancel" to exit this application.                                                                                                    |
| Healing Art Survey                                 |                                                                                                    |
| DEA/CURES Registration<br>Questions                | File Name: Browse No file selected.                                                                                                    |
| File Attachments                                   | Notes:                                                                                                    |
| Application Summary                                | Note: The character limit for the notes field is 200 characters           Attach         Previous         Next         Cancel                                                                                                    |

- 17. You will be taken to the **Application Summary** screen. Review you answers.
- 18. If your answers need to be edited, click on "Previous" until you reach the field you need to edit.
- 19. If no changes are needed, click on "Proceed to Payment".

| Logged in as mo vittic, melohor       Update Profile   Logoff         Introduction       Introduction         Information Privacy Act       Press "Previous" to return to the previous section.         Application Questions       Press "Or "No" to the Attestation and press "Proceed to Payment" to continue.         Pressonal/Organization       Details         Contact Details       I swear under penalty of perjury under the laws of the State of California that the foregoing is true and correct.         Contact Details       Yees         Continuing Education & Conviction Certification       No         Work Location       Previous         Healing Art Survey       DEA/CURES Registration Questions         File Attachments       File Attachments                                                                                                    | C.Gov                                                    | About BreEZe FAQ's Help Tutorials BREEZE Skip nav                                                                                                    |
|----------------------------------------------------------------------------------------------------|----------------------------------------------------------|----------------------------------------------------------------------------------------------------|
| Introduction       Naturopathic Doctor Renewal Application - Attestation         Information Privacy Act       Press "Previous" to return to the previous section.         Application Questions       Answer "Yes" or "No" to the Attestation and press "Proceed to Payment" to continue.         Press "Cancel" to exit this application.       Press "Cancel" to exit this application.         I swear under penalty of perjury under the laws of the State of California that the foregoing is true and correct.       I swear under penalty of perjury under the laws of the State of California that the foregoing is true and correct.         Contact Details       I swear under penalty of perjury under the laws of the State of California that the foregoing is true and correct.         Work Location       Yes         Work Location       No         DEA/CURES Registration Questions       Previous         File Attachments       File Attachments | gged in as <b>mc vittie, melch</b> o                     | or <u>Update Profile</u>   <u>Logoff</u>   <u>Conta</u>                                                                                                    |
| Information Privacy Act       Press "Previous" to return to the previous section.         Application Questions       Answer "Yes" or "No" to the Attestation and press "Proceed to Payment" to continue.         Name and<br>Personal/Organization<br>Details       Iswear under penalty of perjury under the laws of the State of California that the foregoing is true and correct.         Contact Details       Yes         Continuing Education & Oretification       Yes         Work Location       No         Healing Art Survey       PEA/CURES Registration Questions         File Attachments       File Attachments                                                                                                    | ntroduction                                              | Naturopathic Doctor Renewal Application - Attestation                                                                                                    |
| Application Questions       Answer "Yes" or "No" to the Attestation and press "Proceed to Payment" to continue.         Name and<br>Personal/Organization<br>Details       I see ar under penalty of perjury under the laws of the State of California that the foregoing is true and<br>correct.         Contact Details       I see ar under penalty of perjury under the laws of the State of California that the foregoing is true and<br>correct.         Contact Details       Yes         Control Certification       No         Work Location       Previous         Healing Art Survey       PEA/CURES Registration<br>Questions         File Attachments       File Attachments                                                                                                    | nformation Privacy Act                                   | Press "Previous" to return to the previous section.                                                                                                    |
| Name and<br>Personal/Organization<br>Details       Press "Cancel" to exit this application.         I swear under penalty of perjury under the laws of the State of California that the foregoing is true and<br>correct.         Contact Details       Yes         Continuing Education &<br>Conviction Certification       No         Work Location       Previous         Healing Art Survey       Previous         DEA/CURES Registration<br>Questions       Previous         File Attachments       Previous                                                                                                    | pplication Questions                                     | Answer "Yes" or "No" to the Attestation and press "Proceed to Payment" to continue.                                                                         |
| Contact Details     Yes       Continuing Education &<br>Conviction Certification     No       Work Location     Previous       Healing Art Survey       DEA/CURES Registration<br>Questions       File Attachments                                                                                                    | lame and<br><sup>v</sup> ersonal/Organization<br>Details | Press "Cancel" to exit this application.  I swear under penalty of perjury under the laws of the State of California that the foregoing is true and correct |
| Continuing Education & O No Previous Previous Proceed to Payment Work Location Healing Art Survey DEA/CURES Registration Questions File Attachments                                                                                                    | Contact Details                                          | O Yes                                                                                                    |
| Work Location     Previous     Proceed to Payment       Healing Art Survey     DEA/CURES Registration Questions     Healing Art Survey       File Attachments     Healing Art Survey     Healing Art Survey                                                                                                    | Continuing Education & Conviction Certification          | O No                                                                                                    |
| Healing Art Survey<br>DEA/CURES Registration<br>Questions<br>File Attachments                                                                                                    | Vork Location                                            | Previous Proceed to Payment Cance                                                                                                    |
| DEA/CURES Registration<br>Questions<br>File Attachments                                                                                                    | lealing Art Survey                                       |                                                                                                    |
| File Attachments                                                                                                    | EA/CURES Registration                                    |                                                                                                    |
|                                                                                                    | ile Attachments                                          |                                                                                                    |
| Application Summary                                                                                                    | plication Summary                                        |                                                                                                    |

- 20. On the **Application Summary Attestation** screen, answer the attestation and click on "Proceed to Payment".
- 21. The page will open up to the Fee and Summary Report screen.
- 22. Choose the "Add to Cart" button.
- 23. Follow the instructions on the payment screen.
- 24. Print out the PDF of your receipt and application and keep for your records.